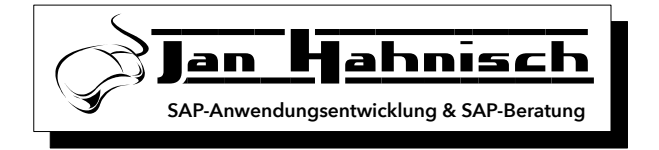

SAP-ANLEITUNGEN

## Ein-/Ausklappen von Bildbereichen im PMD

*Entwicklung:* Jan Нанміsсн *Kontakt:* info@jan-hahnisch.de

11. März 2017

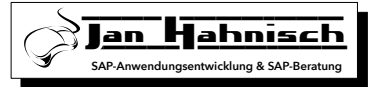

Die folgenden Anleitung ermöglicht es einen Bereich im PMD auszublenden (einklappen) bzw. anzuzeigen (ausklappen). Das Verhalten ist danach analog der bekannten Funktion z.B. aus dem klinischen Auftrag.

- 1. n2t7 aufrufen
- 2. gewünschtes PMD öffnen
- 3. Details anzeigen
- 4. Im Top-Include den Type-Pools *Icon* einbinden.
- 5. Im Top-Include Variable für den Klapp-Zustand anlegen z.B. y\_colapsed\_head\_gf.
- 6. Im Funktions-Include unter PAI den Code zum Umschalten des Klapp-Zustands einfügen:

Ggf. y\_collapsed\_head\_gf durch die Variable aus ?? ersetzen

7. Im Funktions-Include eine Form einfügen die das Klappen via Bildmodifikation umsetzt:

```
FORM z_collapse_head RAISING cx_dynamic_check.
IF <pub_this_alias> EQ 'KS_AB_HD'.
IF y_collapsed_head_gf EQ 'X'.
<pub_field_icon> = icon_data_area_expand.
ELSE.
<pub_field_icon> = icon_data_area_collapse.
ENDIF.
RETURN.
ENDIF.
IF y_collapsed_head_gf EQ 'X'.
<pub_field_visible> = 0.
ELSE.
<pub_field_visible> = 1.
ENDIF.
ENDIF.
ENDIF.
ENDIF.
```

- 8. Im PMD eines Button mit folgenden Einstellungen einfügen (KS\_AB\_HD) ggf. den Text *KS\_AB\_-HD* in 4 mit dem Alias des Buttons ersetzen.
  - (a) erstes Register  $\rightarrow$  Darstellung auf *Ikone* + *Text (per Modifikations-UserExit)*
  - (b) zweites Register → OK-Code auf ZKAS\_OPEN\_HEAD\_MORE oder einen andere Funktionscode analog zum abgefragten Funktionscode in 6 setzen

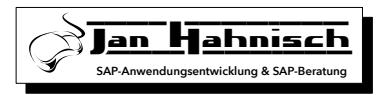

- (c) drittes Register  $\rightarrow$  Bild-Modifikation auf Z\_COLLAPSE\_HEAD oder einen anderen Namen analog zum Namen der Form aus 7 setzen
- (d) alle weiteren Optionen nach Wunsch
- 9. Bei ALLEN Feldern die Ausgeblendet werden sollen im Register ÜserExitünter Bildmodifikation *Z\_COLLAPSE\_HEAD* eintragen
- 10. In den PMD Kopfdaten (erstes Element im Baum Links) auf dem 4 Register *Dynprokompression* aktivieren
- 11. generieren
- 12. testen